| <b>arbo</b><br>unie                           | Goedemiddag Luke<br>Welkom bij het portaal voor Cliënten van Arbo Unie. | Acties |
|-----------------------------------------------|-------------------------------------------------------------------------|--------|
|                                               |                                                                         |        |
| ❷ Vragen 🗗                                    |                                                                         |        |
| <ul><li>Inklappen</li><li>Uitloggen</li></ul> |                                                                         |        |

# Steps

 Click on 'My file'
Click on 'Actions
Click on 'Client appointments' 4. Here, you can see the overview of your appointments

|                  | Dossier: Skywalker, L.        |                                 |                        | 2 🛰                    |          |
|------------------|-------------------------------|---------------------------------|------------------------|------------------------|----------|
| arpo             | A F Star Wars (Testwerkgever) | The Resistance 🔸 🛓 Skywalker, L |                        |                        | Acties - |
| unie             | Trajectendossier              |                                 |                        |                        |          |
| Startpagina      | Zoeken                        | Q Q 8                           |                        | Alle lopende trajecten | ~        |
|                  | Gevalsdossier                 |                                 |                        |                        | ^        |
|                  | Overzichtsdocumenten          |                                 |                        |                        | ^        |
|                  | Document                      |                                 | Traject Alle trajecten | ٥                      |          |
|                  |                               |                                 |                        |                        |          |
|                  |                               |                                 |                        |                        |          |
|                  |                               |                                 |                        |                        |          |
|                  |                               |                                 |                        |                        |          |
|                  |                               |                                 |                        |                        |          |
| ❷ Vragen 🖸       |                               |                                 |                        |                        |          |
| III Instellingen |                               |                                 |                        |                        |          |
| Inklappen        |                               |                                 |                        |                        |          |
| (Uitloggen       |                               |                                 |                        |                        |          |

# Steps

Click on 'My file'
Click on 'Actions
Click on 'Client appointments'
Here, you can see the overview of your appointments

|                 | Dossier: Skywalker, L. O      |                                      |                |   |                        |          |  |  |
|-----------------|-------------------------------|--------------------------------------|----------------|---|------------------------|----------|--|--|
| arpo            | 🖀 🕨 📱 Star Wars (Testwerkgeve | r) 🔸 🚔 The Resistance 🔸 🛓 Skywalker, | Ľ.             | J |                        | Acties + |  |  |
| unie            | Trajectendossier              |                                      |                |   | Afspraken cliënt       |          |  |  |
| 😤 Startpagina   | Zoeken                        | Q Q <sub>x</sub> g                   |                |   | Alle lopende trajecten | ~        |  |  |
|                 | Gevalsdossier                 |                                      |                |   |                        | •        |  |  |
|                 | Overzichtsdocument            | en                                   |                |   |                        | ^        |  |  |
|                 | Document                      |                                      | • Traject      |   | \$                     |          |  |  |
|                 | Afsprakenoverzicht            |                                      | Alle trajecten |   |                        |          |  |  |
|                 |                               |                                      |                |   |                        |          |  |  |
|                 |                               |                                      |                |   |                        |          |  |  |
|                 |                               |                                      |                |   |                        |          |  |  |
|                 |                               |                                      |                |   |                        |          |  |  |
|                 |                               |                                      |                |   |                        |          |  |  |
| ✔ Vragen I      |                               |                                      |                |   |                        |          |  |  |
| i≣ Instellingen |                               |                                      |                |   |                        |          |  |  |
| O Inklappen     |                               |                                      |                |   |                        |          |  |  |
| Uitloggen       |                               |                                      |                |   |                        |          |  |  |

# Steps

Click on 'My file'
Click on 'Actions
Click on 'Client appointments'
Here, you can see the overview of your appointments

| arbo           | Dossier: Skywalker, L. O Werknem | er afspraken 🖸 |                              |                    |                    |           |   |
|----------------|----------------------------------|----------------|------------------------------|--------------------|--------------------|-----------|---|
| ume            | Afspraak                         | Datum          | Tijd                         | Afspraak met       | Locatie            | Afwijking |   |
| A Startpagina  | B 1e re-Integratieconsult        | 04-10-2023     | 14:00 - 14:30                | BA Testgebruiker 1 | Arbo Unie Rijswijk |           | 1 |
|                | B 1e re-integratieconsult + PA   | 31-07-2023     | 09:00 - 10: <mark>0</mark> 0 | BA Testgebruiker 1 | Andere locatie     |           | 1 |
|                |                                  |                |                              |                    |                    |           |   |
|                |                                  |                |                              |                    |                    |           |   |
|                |                                  |                |                              |                    |                    |           |   |
|                |                                  |                |                              |                    |                    |           |   |
|                |                                  |                |                              |                    |                    |           |   |
|                |                                  |                |                              |                    |                    |           |   |
|                |                                  |                |                              |                    |                    |           |   |
| Vragen Z       |                                  |                |                              |                    |                    |           |   |
| ■ Instellingen |                                  |                |                              |                    |                    |           |   |
| Inklappen      |                                  |                |                              |                    |                    |           |   |
| Uitloggen      |                                  |                |                              |                    |                    |           |   |

# Steps

Click on 'My file'
Click on 'Actions
Click on 'Client appointments'
Here, you can see the overview of your appointments